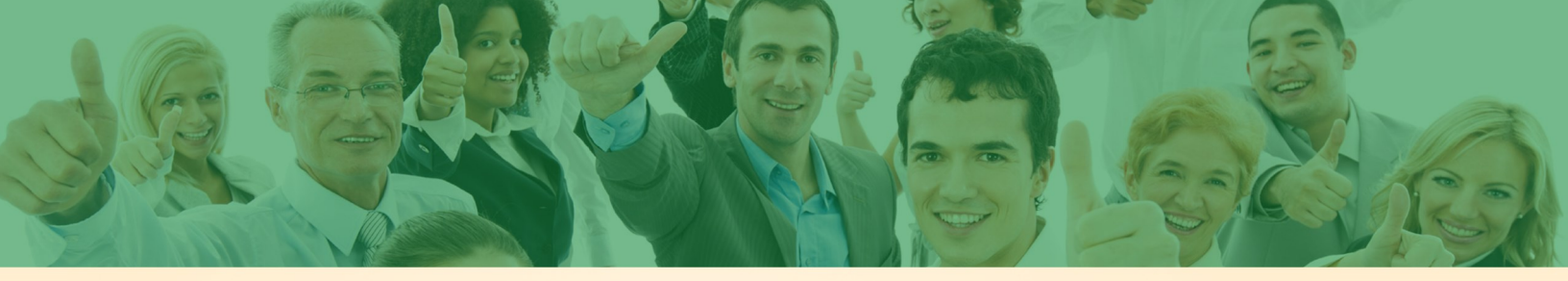

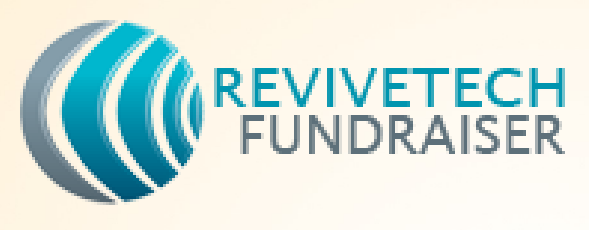

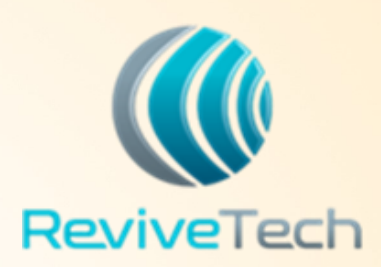

# **Donate Here**

### **STEP 1. IF POSSIBLE ERASE YOUR DEVICE AND REMOVE ICLOUD/GMAIL ACCOUNT**

IPhone:

- 1. Open the settings app and go to iCloud
- 2. Scroll down under all the settings to find Delete account or Sign out and tap that option
- 3. Confirm the removal of the iCloud account from the device by tapping Delete or Sign Out

#### Samsung

Select Menu, touch settings, touch manage accounts, touch trash can icon, select all accounts, touch done

#### **STEP 2. PLACE YOUR DEVICE INTO THE BIN**

## STEP 3. YOUR DEVICE WILL BE CLEARED FOR ANY REMAINING DATA IN REVIVE TECH'S SECURE FACILITY

STEP 4. THE DEVICE WILL BE PROCESSED AND PROFITS FROM YOUR DEVICE WILL GO DIRECTLY TO YOUR ORGANIZATION!

#### **STEP 5. CELEBRATE WITH US WHEN WE ACHIEVE OUR GOAL!**

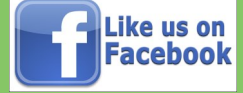

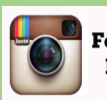